## How to install and register DSC Token for Windows

- 1. Check Java is installed or not. If not installed then install the Java from Internet.
- 2. Download Token driver/software from the respective website. If the token is from Watchdata Proxkey then download it from below website.

## https://www.support.cryptoplanet.in/downloads.php

3. Run the downloaded software. While running if you get the below messages then click on the "Yes" for installation of this software.

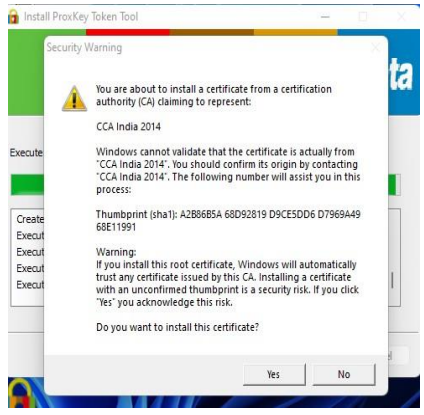

4. Now the software is installed. Click on Finish.

| a Install ProxKey Token Tool         |                  |
|--------------------------------------|------------------|
|                                      | <b>Watchdata</b> |
| PROX(cy Token Tool Installed success | Sily             |
|                                      | Finish           |

5. Now, run the installed software. Go to the "Search" and search for the installed software. Here it is "PROXKey".

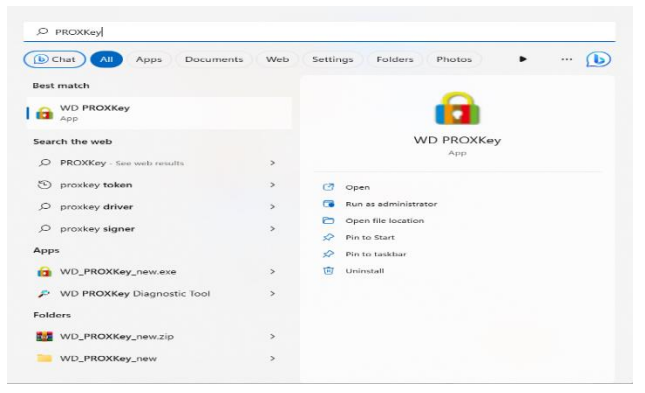

6. You should see the below screen, once it is opened.

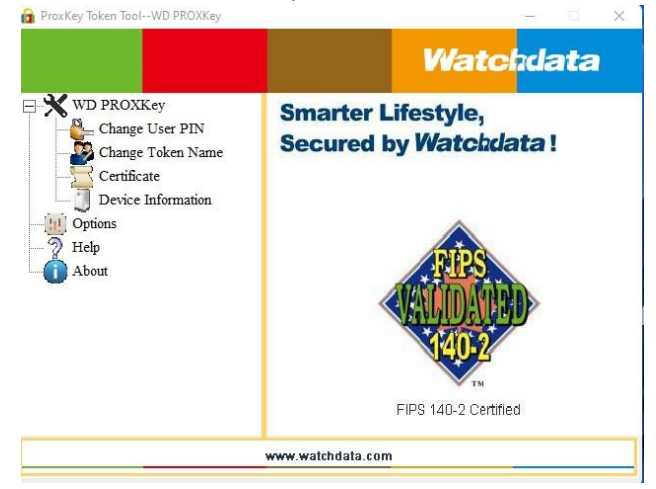

7. Download the DSC Signer Services Software from **eoffice.gov.in** website. Select "Digital Signer Service" from Downloads menu.

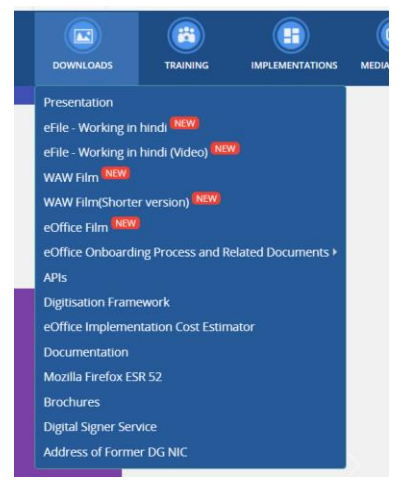

8. Download respective 7.0.1 software.

| Vortion | Wine     | dows     | MAC Ubuntu |          | MAC Ubuntu User Gu      |  | User Guidelines desument |
|---------|----------|----------|------------|----------|-------------------------|--|--------------------------|
| VEISION | 32 Bit   | 64 Bit   | MAC        | Obuntu   | Oser Guidennes document |  |                          |
| 4.1.7   | Download | Download | Download   | Download | Download                |  |                          |
| 7.0.1   | Download | Download | Download   | Download | Download                |  |                          |

9. Extract the downloaded DigitalSignerServicev7.0.1WindowsInstallerx64.zip file. Install the downloaded software by Double clicking on Digital Signer Service 7.0.1\_x64.msi.

This PC > Downloads > DigitalSignerServicev7.0.1WindowsInstallerx64 > DigitalSignerService 7.0.1Windows Installerx64

| Name                                 | Date modified    | Туре               | Size       |
|--------------------------------------|------------------|--------------------|------------|
| 🖫 Check System Details.bat           | 8/8/2023 4:58 PM | Windows Batch File | 3 KI       |
| Digital Signer Service 7.0.1_x64.msi | 8/8/2023 4:58 PM | Windows Installer  | 118,460 KE |

10. Click on "Next" Button.

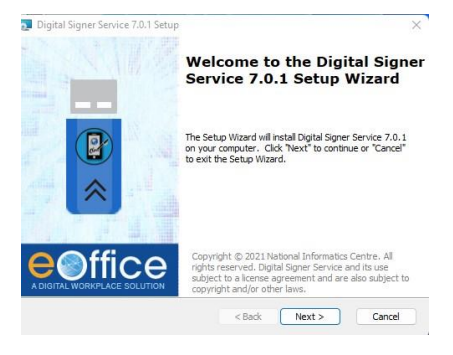

11. Check the "I accept" option and click on "Next" Button.

| lease read the following license a                                                                                                    | greement carefully                                                                                                    |        |
|----------------------------------------------------------------------------------------------------|----------------------------------------------------------------------------------------------------|--------|
|                                                                                                    |                                                                                                    |        |
| Terms                                                                                                    | & Conditions                                                                                                    |        |
| he following terms have me                                                                                                    | eanings as described below:                                                                                            |        |
| Application" - Digital Signe                                                                                                    | er Service (Any version)                                                                                               |        |
| I accept the terms in the Licens                                                                                                    | ae Agreement                                                                                                    |        |
| ] I do not accept the terms in the                                                                                                    | e License Agreement                                                                                                    |        |
| e Project Division - NIC                                                                                                    |                                                                                                    |        |
|                                                                                                    | - Back Nevt >                                                                                                    | Cance  |
|                                                                                                    | 2 MAA                                                                                                    | Cunce  |
|                                                                                                    |                                                                                                    |        |
|                                                                                                    |                                                                                                    |        |
|                                                                                                    |                                                                                                    |        |
|                                                                                                    |                                                                                                    |        |
| 👽 Digital Signer Service 7.0.1 Setu                                                                                                    | p ~ 0                                                                                                    | ×      |
| Digital Signer Service 7.0.1 Setu<br>Select Installation Folder                                                                                                    | p - D                                                                                                    | ×      |
| Digital Signer Service 7.0.1 Setu<br>Select Installation Folder<br>This is the folder where Digital Sign                                                                                                    | er Service 7.0.1 will be installed.                                                                                    | ×      |
| Digital Signer Service 7.0.1 Setu<br>Select Installation Folder<br>This is the folder where Digital Sign                                                                                                    | P er Service 7.0.1 will be installed.                                                                                  | ×      |
| Digital Signer Service 7.0.1 Setu<br>Select Installation Folder<br>This is the folder where Digital Sign<br>To install in this folder, disk "New<br>Browse".                                                                                                    | er Service 7.0.1 will be installed.                                                                                    | ×      |
| Digital Signer Service 7.0.1 Settle Sedect Installation Folder This is the folder where Digital Sign To restal in this folder, click The Browset Folder: Folder:                                                                                                    | Per Service 7.0.1 will be installed.                                                                                   | ×      |
| Digital Signer Service 7.0.1 Sette<br>Select Installation Folder<br>This is the folder where Digital Sign<br>To instal in this folder, doc'New<br>Thomat -<br>Dider:<br>Dider: | er Service 7.0.1 will be installed.                                                                                    | ×<br>P |
| Digital Signer Service 7.0.1 Set. Select Installation Folder This is the folder where Digital Sign To instal in this folder, clock Tee Toroxet      Didde:     Didde:     C:/Program Files/Digital Signer Se                                                                                                    | P er Service 7.0.1 will be installed. etc. To install to a different fidder, enter it below or d envice(7.0.1) transe. | ×<br>¢ |
| Digital Signer Service 7.0.1 Sette<br>Select Installation Folder<br>This is the folder where Digital Sign<br>To instal in the folder, doc Yee<br>Brownet <sup>1</sup> .<br><u>Dider:</u><br><u>Crivingram Ries Digital Signer So</u>                                                                                                    | er Service 7.0.1 will be installed.<br>et ?. To install to a different folder, enter it below or d<br>ervice(7.0.1)    | ×<br>¢ |

12. Click on "Next" Button.

13. Check the "Yes" option and click on "Install" Button.

| Ready to Install                                                            |                                                                                            |
|-----------------------------------------------------------------------------|--------------------------------------------------------------------------------------------|
| The Setup Wizard is ready to be                                             | gin the Digital Signer Service 7.0.1 installation                                          |
| Click "Install" to begin the install<br>installation settings, dick "Back"  | ation. If you want to review or change any of your<br>. Click "Cancel" to exit the wizard. |
| Do you want to install SSL certif                                           | icate?                                                                                     |
| O Yes                                                                       |                                                                                            |
| () No                                                                       |                                                                                            |
|                                                                             |                                                                                            |
| NOTE: SSL certificate is me<br>Signer Service will not wor<br>choose "Yes". | undatory, without SSL certificate, Digital<br>/k properly. If you are a single user kindly |
| Office Project Disjoint AllC                                                |                                                                                            |
| Office Project Division - NIC                                               |                                                                                            |

14. While running if you get the below message then click on the "Yes" for installation of this software.

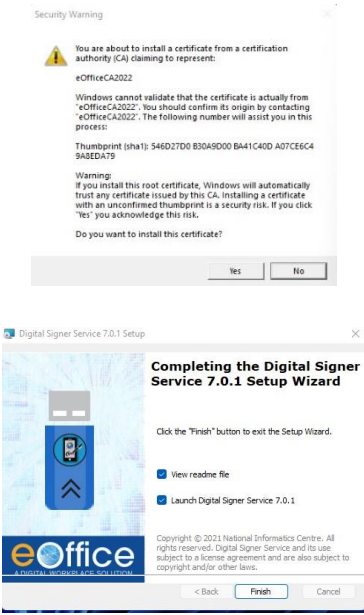

Copyright © 2021 National Informatics Centre. All rights reserved. Digital Spring Service and Itu use

15. Click on "Finish" Button.

16. Now you can see the Digital Signer Service has been started. Now, Click on "OK" Button.

| Dff<br>.workpla | CE SOLUTION   | Digita              | al Signer Servi<br>v    |
|-----------------|---------------|---------------------|-------------------------|
| 0               | Digital Signe | er Service has beer | n started successfully. |
| Startup         | Message       |                     | ×                       |

NOTE : If you want to stop the Digital Signer Service running on your system

e K

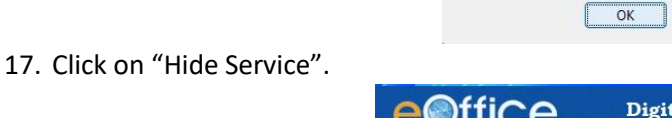

 Hide Service
 Stop Service
 @

 18. Install certificate in Firefox Browser. Go to the Mozilla Firefox Browser Settings.

Service is configured on port 55103.

then click "Stop Service" button.

| Ĩ.  |                    | Ŭ |         | ~    |      |
|-----|--------------------|---|---------|------|------|
|     |                    |   | $\odot$ | ŝ    | ≡    |
|     | Sync and save data |   |         | Sigr | i In |
|     | New tab            |   |         |      | жт   |
|     | New window         |   |         |      | πN   |
|     | New private window |   |         | <    | >3EP |
|     | Bookmarks          |   |         |      | >    |
|     | History            |   |         |      | >    |
|     | Downloads          |   |         |      | μJ   |
|     | Passwords          |   |         |      |      |
|     | Add-ons and themes |   |         | <    | >#A  |
| 1   | Print              |   |         |      | ₩P   |
| - 6 | Save page as       |   |         |      | ¥S   |
| ari | Find in page       |   |         |      | πF   |
|     | Zoom               | Ξ | 100%    | +    | 2    |
|     | Settings           |   |         |      | 36,  |
|     | More tools         |   |         |      | >    |
|     | Help               |   |         |      | >    |

|                       | Sirefox about:preferences#searchResults                                                                                                    |                                                          |
|-----------------------|----------------------------------------------------------------------------------------------------|----------------------------------------------------------|
|                       | Search Results<br>Certificates<br>Query OCSP responder servers to confirm the current valid<br>Certificates                                                 | certi I<br>dity of View Certificates<br>Security Devices |
| ). Click on "Import". | SUILS<br>Certificate Manager                                                                                                    | ×                                                        |
|                       | Sf Your Certificates Authentication Decisions People<br>s<br>You have <mark>certi</mark> ficates on file that identify these <mark>certi</mark> ficate auth | Servers <u>Authorities</u>                               |
|                       | Certificate Name Security Device                                                                                                    | e 📭                                                      |
|                       | <ul> <li>AC Camerfirma S.A.</li> </ul>                                                                                                    |                                                          |
|                       | Chambers of Commerce Root - 200 Builtin Object To                                                                                                    | iken                                                     |
|                       | Global Chambersign Root - 2008 Builtin Object To                                                                                                    | ken                                                      |
|                       | ~ AC Camerfirma SA CIF A82743287                                                                                                    |                                                          |
|                       | Camerfirma Chambers of Commerc Builtin Object To                                                                                                    | ken                                                      |
|                       | ~ ACCV                                                                                                    |                                                          |
|                       | View Edit Trust Import Export                                                                                                    | Delete or Distrust<br>OK                                 |

21. Enter the password for the Token (Given with DSC Token). It DSC is connect then it will ask.

| ~      |                                                            |
|--------|------------------------------------------------------------|
| (?)    | Please enter the password for the PKCS#11 token WD PROXKey |
| $\sim$ |                                                            |
| Ŭ      | •••                                                        |

22. Select the required certificate (eOfficeCA2022.cer) from the Pre-Requisites folder of DigitalSignerServicev7.0.1WindowsInstallerx64 Installer and open it. Check both the options in followed screen. Then click "OK" Button.

|               |                         | Certificate I             | Manager                    |                      | ×                   |
|---------------|-------------------------|---------------------------|----------------------------|----------------------|---------------------|
| Downloading   | Certificate             |                           |                            |                      | ×                   |
| You have be   | en asked to trust a nev | / Certificate Authority ( | CA).                       |                      |                     |
| Do you want   | to trust "eOfficeCA20   | 22" for the following pu  | urposes?                   |                      |                     |
| 🔽 Trust this  | CA to identify website  | is.                       |                            |                      |                     |
| 🔽 Trust this  | CA to identify email u  | isers.                    |                            |                      |                     |
| Before trusti | ng this CA for any pur  | pose, you should exami    | ine its certificate and it | s policy and procedu | res (if available). |
| View          | Examine CA certifi      | cate                      |                            |                      |                     |
|               |                         |                           |                            | ОК                   | Cancel              |

19. Search for "Certificate" in browser settings. Select "View Certificates".

23. Now, go to the Pre-Requisites folder of DigitalSignerServicev7.0.1 MAC Installer which was downloaded before. Run DigitalSignerServiceTest.html page in Firefox browser. Click on "Check Digital Signer Service Status". You should see the below result.

| file:///Users/iitgn/Downloads/DigitalSignerServicev7.0.1MACInstaller/Pre-Requisites/DigitalSignerServicev7.0.1MACInstaller/Pre-Requisites/DigitalSignerSe | eTest.html |
|----------------------------------------------------------------------------------------------------|------------|
| Digital Signer Service Test                                                                                                    |            |
| Digital Signer Service Status with HTTPS<br>Digital Signer Service 7.0.1 monito on port 55103                                                                                                    |            |
| bigini bigini den de la mining di part de de                                                                                                    |            |

24. Next, register DSC in eOffice application (One-time activity only). Login to your eOffice and Select "eFile" from the left side menu.

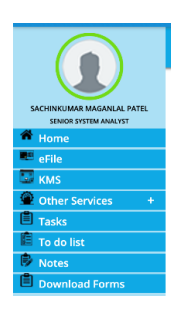

25. Select "DSC->Registration" from lest side options.

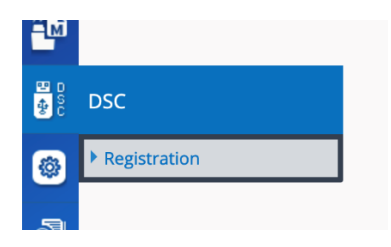

26. Select "Signing Certificate" from top right side.

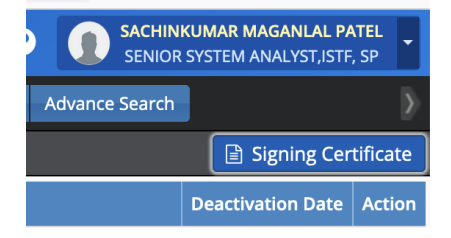

27. Select proper certificate and click on "Register".

| DSC E  | nrollment                                 |                                                                                                    |                                                                                                    |                | ×                      |
|--------|-------------------------------------------|----------------------------------------------------------------------------------------------------|----------------------------------------------------------------------------------------------------|----------------|------------------------|
| Please | e insert your e-Token to read your Digita | Certificate Information:                                                                                                    |                                                                                                    |                |                        |
|        | Serial No.                                | Issued To                                                                                                    | Issued By                                                                                                    | Туре           | Expiry Date            |
| 1 🤅    | \$6990008667313655762                     | CIN-SACHROWAM MACARIEM NTLL<br>EMALADDRSS-594782102161764.CIN<br>002.53.43.2410538-1097942317238-00850490<br>080721055191723.17774706301312288844<br>012.53.45.510923885550463112288844<br>012.53.45.510923885550453123854550504530<br>014-NA_O-NEWITH COTTENDED<br>014-NA_O-NEWITH COTTENDED<br>014-NA_O-NEWITH COTTENDED<br>014-NA_O-NEWITH COTTENDED<br>014-NA_O-NEWITH COTTENDED<br>014-NA_O-NEWITH COTTENDED<br>014-NA_O-NEWITH COTTENDED<br>014-014-01411-014034<br>3105-01417-0142355, CIN | Che-PantaSign Sub CA for DSC 2022,<br>010.23.43.1-070Ex No. 107, 18 floor, Saraswad<br>Marad Shetter Text State Meerat, 13-14 tar<br>Pradesh, 01.25.4.17-25002, 01-01-Centifying<br>Authority, DF-Bantagon Sign Securities Pix. Ltd.,<br>C+N | Digtal Signing | 08/04/2026<br>10:42 AM |
|        |                                           |                                                                                                    |                                                                                                    |                | Register               |

28. Now, test it in eOffice application.